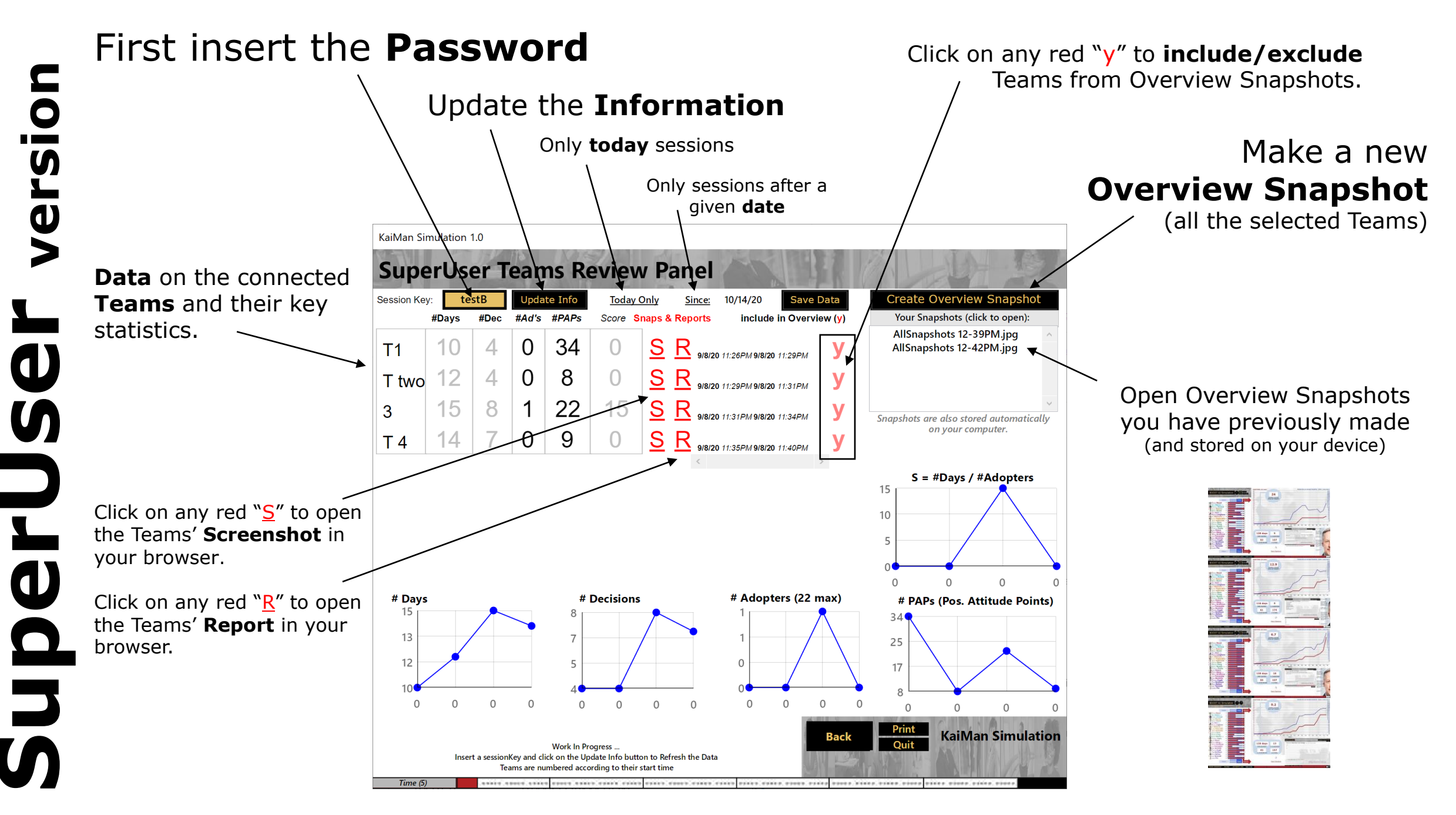

## **Deployment during a Session**

- 1. Let's assume that you have sent your Teams in their physical or virtual Breakout Rooms. Now start the **SuperUser/Demo version of the Simulation** which has been sent to you and click on "**Review Teams**".
- 2. Insert the **Session Key/password** that your participants are using and click the **"Update Info**" button. You will see a Table indicating:
  - 1. which Teams have started and are connected
  - key statistics and graphics about each Team (#Decisions, #Adopters etc.) you can save the Table data using the "Save Data" button)
  - 3. graphic overviews of each Team: Click in the "**S**" column to display a "**Snapshot**" with the key graphics related to each Team (Mission, Score and Control Panel screen in 1 image). The images will appear in a new Tab of your browser.
  - 4. text reports: Click in the "**R**" column to display a "**Report**" with detailed information related to each Team. The reports will also appear in a new Tab of your browser.
  - **5. Overview Snapshots**: You can create new ones anytime, after indicating which Teams should be included (default: all the Teams).

**During the Simulation Session**, you can use this functionality to **monitor** progress and pace of the Teams, as well as to get informed about their current status before visiting them in their Breakout Rooms (they might wonder why you know!).

You can also create **Overview Snapshots** (eg situation after 20 minutes, at half-time, at the end) to use in your **Debriefing**.

**After the Simulation**, it is up to you if you want to show the page with the SuperUser Panel to your participants.

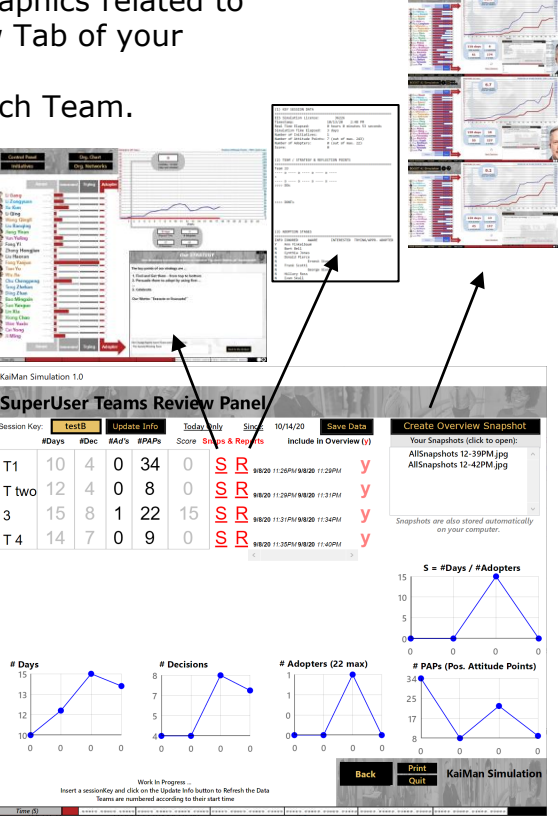

You can test

inserting the Session Key

"testB" or "testK"

EIS 3.0, Boost AI & KaiMan Simulation